## **2FA-Verwaltung**

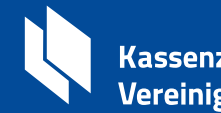

Kassenzahnärztliche Vereinigung Bayerns

Weiteres Gerät hinzufügen (ZA-Zugang) – so geht's

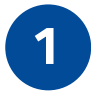

Loggen Sie sich am PC auf www.kzvb.de wie gewohnt mit Benutzernamen und Passwort ein und bestätigen Sie den LOGIN mit Ihrer KZVB-ID-App auf dem bereits hinzugefügten Gerät mittels Symbolauswahl.

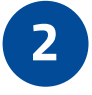

Klicken Sie auf die blaue Schaltfläche mit Ihrem Namen, danach auf die Zwei-Faktor-Verwaltung.

|  | A Dr.                         |
|--|-------------------------------|
|  |                               |
|  | Meine KZVB: Überblick Inhalte |
|  | Meine Zugriffsrechte          |
|  | Zahnarztnummer                |
|  | Zwei-Faktor-Verwaltung        |
|  | Praxis: Personalzugänge       |
|  | Passwort ändern               |
|  | E-Mail-Adresse ändern         |
|  | Hilfe & FAQ                   |
|  |                               |
|  | Logout                        |

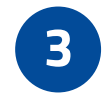

5

Klicken Sie auf KZVB-ID auf einem weiteren Gerät hinzufügen.

Bestätigen Sie zuerst Ihre persönliche E-Mail-Adresse, die Sie bei Ihrer erstmaligen 2FA-Registrierung angegeben haben und klicken Sie auf **Absenden**.

Wechseln Sie zu Ihrem E-Mail-Postfach und Bestätigen Sie die Registrierungsanfrage. Klicken Sie anschließend am PC auf **Ja**.

## Weiter auf der nächsten Seite

| 6  | Scannen Sie nun mit dem <b>neuen</b> Gerät den am Bildschirm des PC erscheinen-<br>den QR-Code, um die KZVB-ID-App herunterzuladen. Beim erstmaligen Öff-<br>nen der App: <b>Bitte erlauben Sie, dass Sie Benachrichtigungen erhalten.</b> |
|----|----------------------------------------------------------------------------------------------------|
| 7  | Starten Sie nun in der App des <b>neuen</b> Geräts das QR-Code-Pairing:<br>Erlauben Sie ggfs. den Zugriff auf die Kamera. Diese öffnet sich.                                                                                               |
| 8  | Bestätigen Sie nun am PC <b>Ich habe die KZVB-ID-App installiert</b> . Richten Sie<br>die Kamera auf den am PC angezeigten QR-Code und scannen Sie diesen ab.                                                                              |
| 9  | Wechseln Sie erneut in Ihr E-Mail-Postfach, tragen Sie den <b>Bestätigungscode</b> aus der E-Mail in der KZVB-ID-App ein und klicken auf <b>Weiter</b> .                                                                                   |
| 10 | Bestätigen Sie, wie Sie die KZVB-ID-App künftig beim Öffnen entsperren wol-<br>len. Entweder mit Ihrer Face ID bzw. Ihrem Fingerabdruck oder dem Entsperr-<br>Code, den Sie auch zum Entsperren Ihres Mobiltelefons/Tablets verwenden.     |
| 11 | Wählen Sie auf Ihrem neuen Mobiltelefon/Tablet das am PC angezeigte Sym-<br>bol aus. Bestätigen Sie am PC mit <b>OK</b>                                                                                                    |

## Geschafft! Sie nutzen das weitere Gerät für 2FA!

Auf Ihrem bereits mit der KZVB-ID-App verknüpften Gerät erhalten Sie folgende Information über die neue Verknüpfung. Diese können Sie mit **OK** bestätigen.

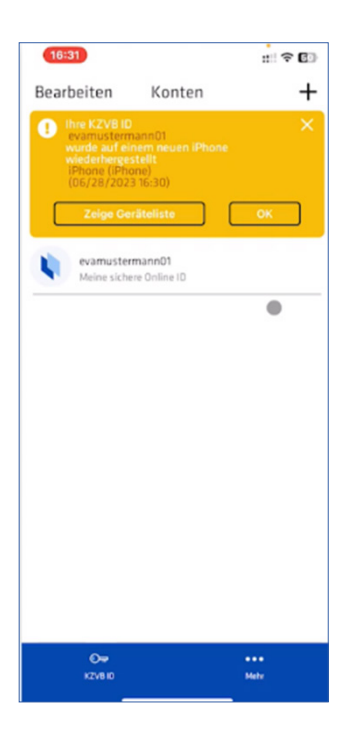